Home | Edit | New

## Home

<u>English</u>

Google Chromeをお使いの方は Constellation さんが作ってる Taberareloo をお試し下さい。

# Tomblooとは

写真やメモ、ブックマークや引用などを、いろいろなサービスにかんたんにポストできるFirefox拡張 です。

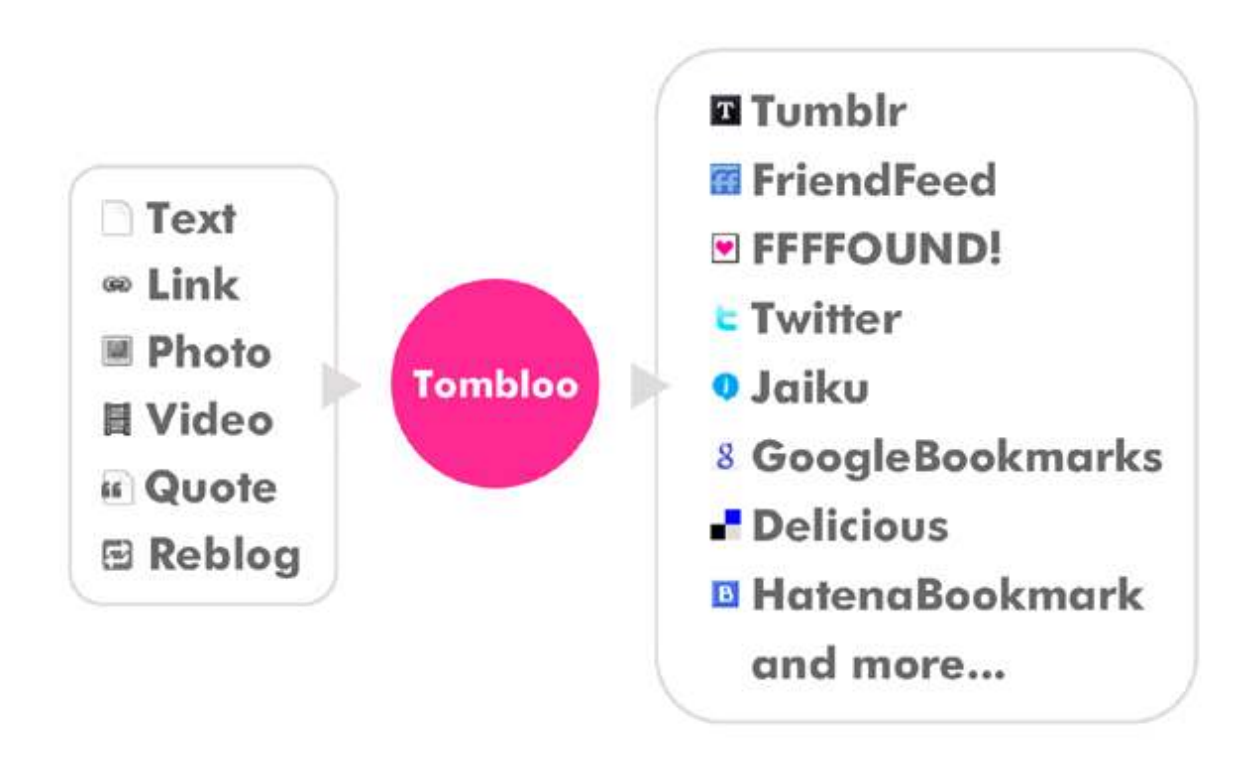

たくさんの機能がありますが、覚えることはちょっとです。 思いついたことをすぐメモしたり、ページをキャプチャしたり、画像編集サービスに送ったり、同じ操 作で幅広い使い方がおこなえます。

Tomblooは、現在、以下のサービスへポストすることができます。

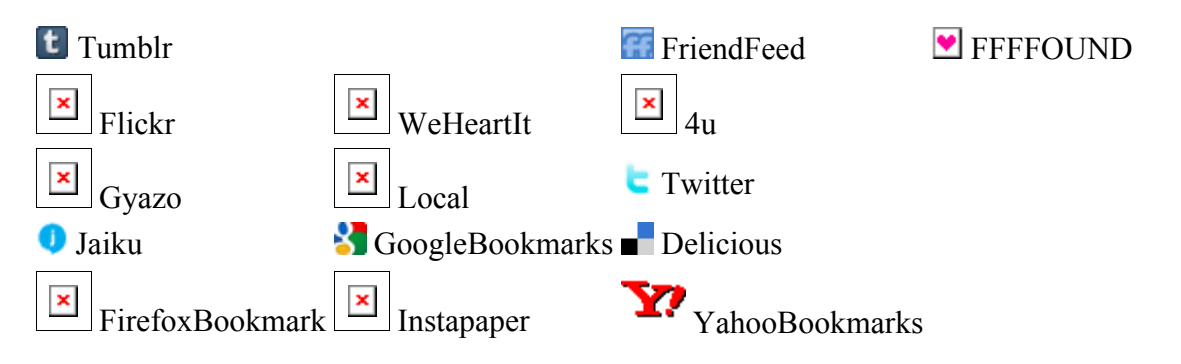

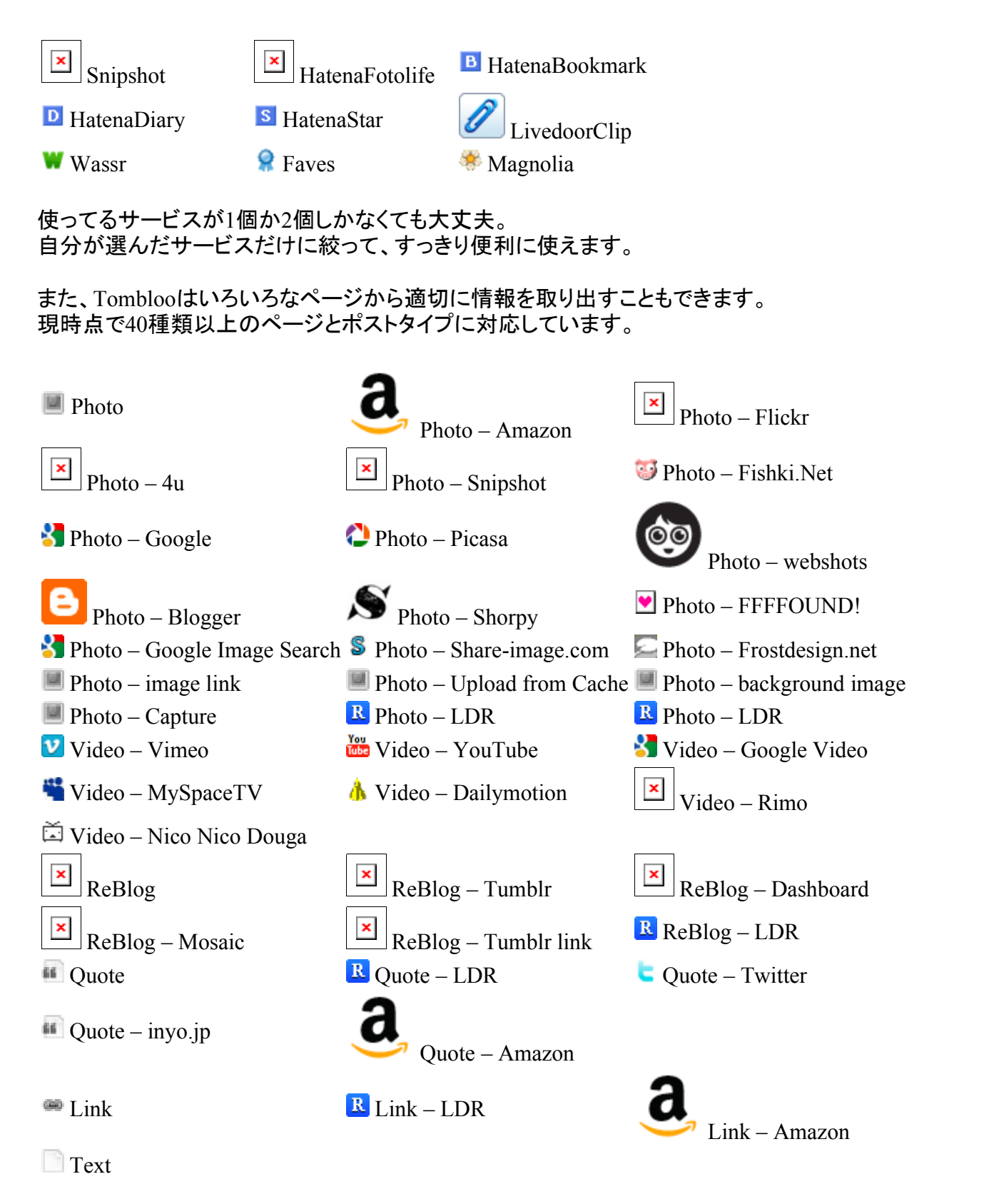

つまりTomblooは、いろいろなページから情報を取り出し、いろいろなサービスヘポストできる、組 み合わせ自由なハブなのです。

Tomblooは軽快に動作します。 たくさんのサービスに対応しているからといって、ブラウザが重くなったりはいたしません。

使ってみよう

まずはインストール、その後にいくつかの基本的な使い方をみていきましょう。

## インストールする

以下の拡張ファイルを右クリックし、名前をつけてリンク先を保存からダウンロードしてください。

🍰 tombloo.xpi

ダウンロードされたファイルをFirefoxのウィンドウヘドロップするとインストールがはじまります。

| u have asked to install the following item:<br>tombloo.xpi (Author not venified)<br>file:///C:/Downloads/tombloo.xpi | u have asked to install the following item: tombloo.xpi (Author not verified) file:///C:/Downloads/tombloo.xpi | u have asked to install the following item:<br>tombloo.жрі (Author not venified)<br>file:///C:/Downloads/tombloo.xpi | 1       | Only install add-ons from authors                                          | s whom you trust. |      |
|----------------------------------------------------------------------------------------------------|----------------------------------------------------------------------------------------------------|----------------------------------------------------------------------------------------------------|---------|----------------------------------------------------------------------------|-------------------|------|
| file:///C:/Downloads/tombloo.xpi                                                                                     | file:///C:/Downloads/tombloo.xpi                                                                               | file:///C:/Downloads/tombloo.xpi                                                                                     | iu havi | e asked to install the Following item:<br>tombloc.нрі (Author not venfied) |                   |      |
|                                                                                                    |                                                                                                    |                                                                                                    |         | file:///C:/Downloads/tombloo.xpi                                           |                   |      |
|                                                                                                    |                                                                                                    |                                                                                                    |         |                                                                            | Install (4) Car   | ncel |

#### メモやメッセージをポストする

はじめに、ひとことメモをTwitterにポストしてみましょう(もちろんTumblrでもWassrでもかまいません)。

まず、てきとうなページの何もないところを右クリックして...

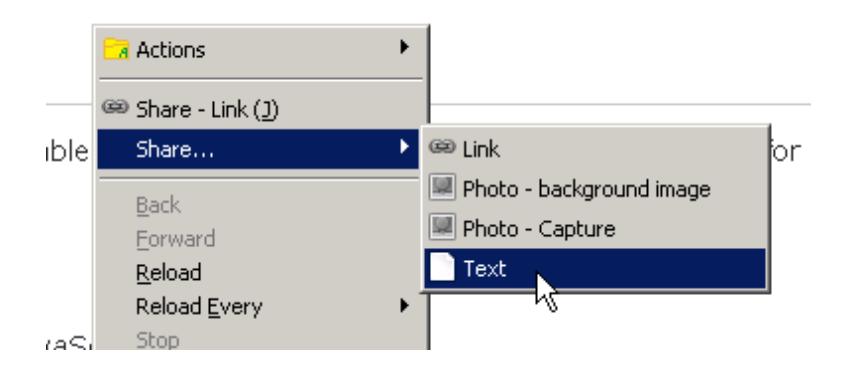

Share... - Text を選びます。

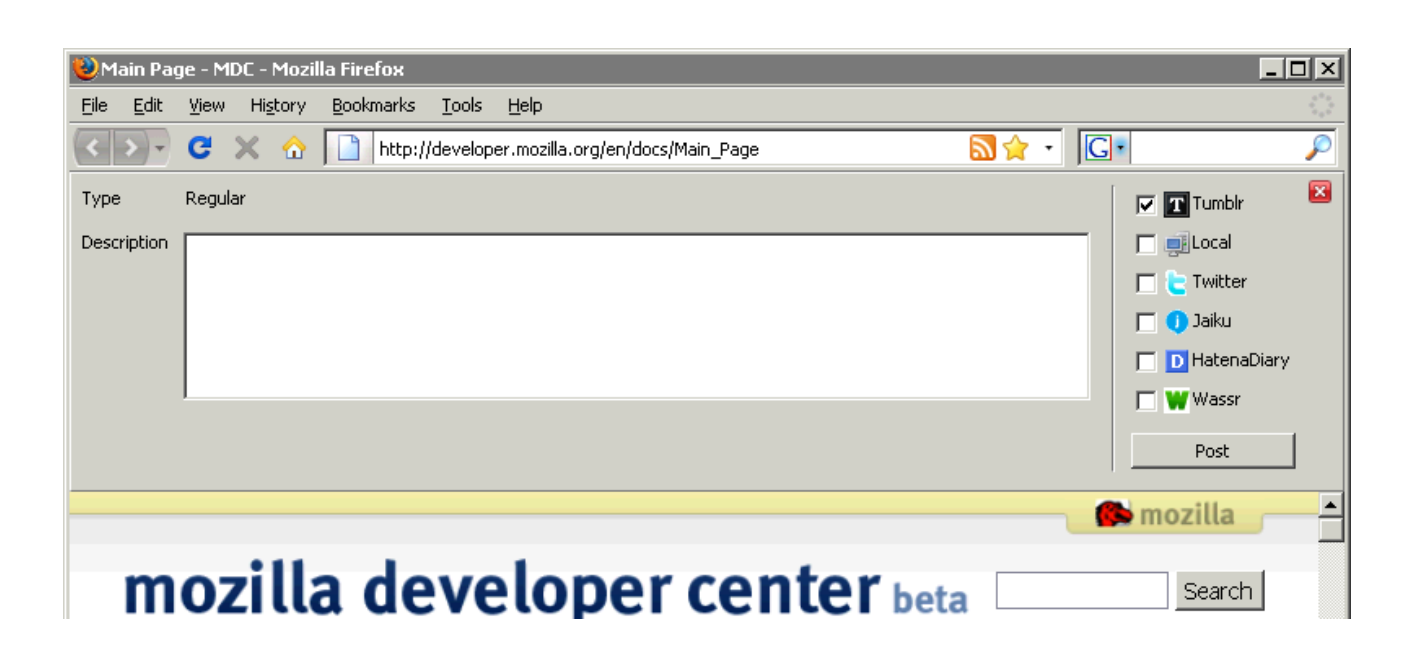

ページ上部にテキストを入力するエリアがでてきます。

これはクイックポストフォームです。

Share... から先のメニューをクリックするとあらわれます。

写真にタグ付けしたり、ブックマークにコメントをつけたり、必要なときにサッと引き出して書き込め ます。

メモを書いたら、右側のポストしたいサービスにチェックをつけて、Post ボタンを押せばできあがり です。

#### 写真や引用をポストする

つぎは、あらかじめ決めたサービスに画像やテキストをポストしてみましょう。

ッール ー Tombloo ー Tomblooの設定を選ぶと、以下のようにポスト先を選ぶ画面が表示されます。 縦にサービスが、横にポストのタイプが並んでいます。

|                   |      |       |       |      |       |      |        | 1.0104 |
|-------------------|------|-------|-------|------|-------|------|--------|--------|
| and an and the    | Text | Photo | Quote | Link | Video | Chat | Reblog | -      |
|                   |      |       | 1     |      |       |      |        |        |
| FriendFeed        |      |       |       |      |       |      |        |        |
| FFFFOUND          |      | ~     |       |      |       |      |        |        |
| •• Flicka         |      |       |       |      |       |      |        |        |
| 🤎 WeHeartIt       |      |       |       |      |       |      |        |        |
| <b>4</b> 0        |      |       |       |      |       |      |        |        |
| 📑 Gyazo           |      |       |       |      |       |      |        |        |
| 종년 Local          | ×    | ×     | ×     | ×    |       |      |        |        |
| 🗧 Twitter         |      |       |       |      |       |      |        |        |
| 🕕 Jaiku           |      |       |       |      |       |      |        | 1.1.1  |
| 8 GoogleBookmarks |      |       |       |      |       |      |        |        |
| Delicious         |      |       |       |      |       |      |        |        |
| FirefoxBookmark   |      |       |       |      |       |      |        |        |
| I. Instanaper     |      |       |       |      |       |      |        |        |
| 60                |      |       |       |      |       |      |        | -      |
|                   |      |       |       |      |       |      |        |        |

✓ がついてるところは、主に利用するポスト先です。 上の画像だと、「PhotoタイプはFFFFOUNDに、QuoteタイプはTumblrにポストする」という設定にな ってます。

それでは、設定を閉じて、さっそくてきとうな画像の上で右クリックしてみましょう。

|         |                                                                | Add a ta  |
|---------|----------------------------------------------------------------|-----------|
|         | 🔍 Share - Photo - Flickr ( <u>)</u>                            | Additic   |
| Serie - | share 🧏 🕨                                                      | (m) Some  |
|         | View <u>I</u> mage                                             | 💽 Anyc    |
|         | Copy Image<br>Copy Image Location                              | O Place   |
|         | Save Image As                                                  | O Take    |
| -       | Se <u>n</u> d Image                                            | O 1 per   |
|         | Set As Desktop Background<br>Block Images from farm3 static fl | O View    |
|         | Open With Editor                                               | O Edit t  |
|         | Properties                                                     | Elect you |
|         | Inspect Element                                                | nag you   |
|         |                                                                |           |

ここで Share - Photo - Flickr と書いてある方をクリックすれば、さっき選んだサービスに画像 がポストされます。

Tomblooは、右クリックをした場所にあわせて、最適なポストタイプをオススメします。 この例の場合は、「Flickrからもっとも大きい画像を取得してFFFFOUNDにポストする」ということを やりました。

同じように、テキストを切り抜いてポストする場合は、範囲を選択してから、コンテキストメニューを 開き...

| XML (E4               | IX) is a powerful technology                                         | for  |
|-----------------------|----------------------------------------------------------------------|------|
| ocessing              | XML content within JavaScr                                           | ipt. |
| continue              | 👔 Share - Quote (])                                                  |      |
| ) transpa             | Share                                                                | ▶ g  |
| lopers w<br>า benefit | <u>C</u> opy<br>Select <u>A</u> ll                                   | 5.   |
| e the sta             | Search Google for "ECMAScript for"<br>Vi <u>e</u> w Selection Source | 4X : |
| .ype="t               | Open With Editor<br><u>P</u> roperties                               | •    |
|                       | Inspect Element                                                      |      |

Share - Quote を選びます。 これで選んだテキストが、さっき設定したTumblrにポストされました。 クリップしたページはいつ閉じてもかまいません。 送信処理はちゃんと続いてます。

チャッチャとクリップして、パタパタと閉じながらウェブを見る。 Tomblooは、ウェブを料理する切れあじ鋭いナイフです。

## ブックマークをポストする

さいごにブックマークをDeliciousにポストして見ましょう。 またTomblooの設定画面を開き、LinkタイプのポストをDeliciousに送る設定をすませたら、こんど は2つめの ポスト関連 のタブを開きます。

| Tombloo@         | 就定                         |        |       |                                                                       | × |  |  |  |
|------------------|----------------------------|--------|-------|-----------------------------------------------------------------------|---|--|--|--|
| デフォルト            | のポスト先                      | ポスト関連  | エントリ内 | 容/他                                                                   |   |  |  |  |
| アクセス             | (‡ — - Share               | 3      |       | J                                                                     |   |  |  |  |
| ショート             | カット - Texto                | イックポスト |       | CTRL + R                                                              |   |  |  |  |
| ジョート             | カット - Linkク                | イックポスト |       | CTRL + SHIFT + D                                                      |   |  |  |  |
| ショート             | ショートカッキ(マウス) - 実行場所に適したタイプ |        |       | LEFT_DOWN + SPACE                                                     |   |  |  |  |
| クイックポストで使うタグの取得元 |                            |        |       | Pelicious     YahooBookmarks     HatenaBookmark     O    LivedoorClip |   |  |  |  |
| タグの台             | 動決定                        |        |       | N                                                                     |   |  |  |  |
| 無視する             | るエラー(正規                    | !表現)   |       | 柳: (ffffound: (?!auth) already)                                       |   |  |  |  |
|                  |                            |        |       | OK キャンセル                                                              |   |  |  |  |

まず、クイックポストで使うタグの取得元 で Delicious を選び、今までに入力したタグを利用する設定をします。

ついでに ショートカット - Linkクイックポスト で CTRL + SHIFT + D を入力し(お好みのキーをご 自由に)、ショートカットキーも割り当てておきましょう。

ブックマークしたいページで割り当てたショートカットキーを押すと、Linkポスト用のクイックポストフ ォームがあらわれます。 (コンテキストメニューから Share... – Link を選んでもOKです) デフォルトのポスト先 Delicious は、チェック済みになっているはずです。 タグとメモを書き込んだら Post ボタンをクリックするか、CTRL + ENTER でポストします。 ビデオがあるので、ご覧ください。

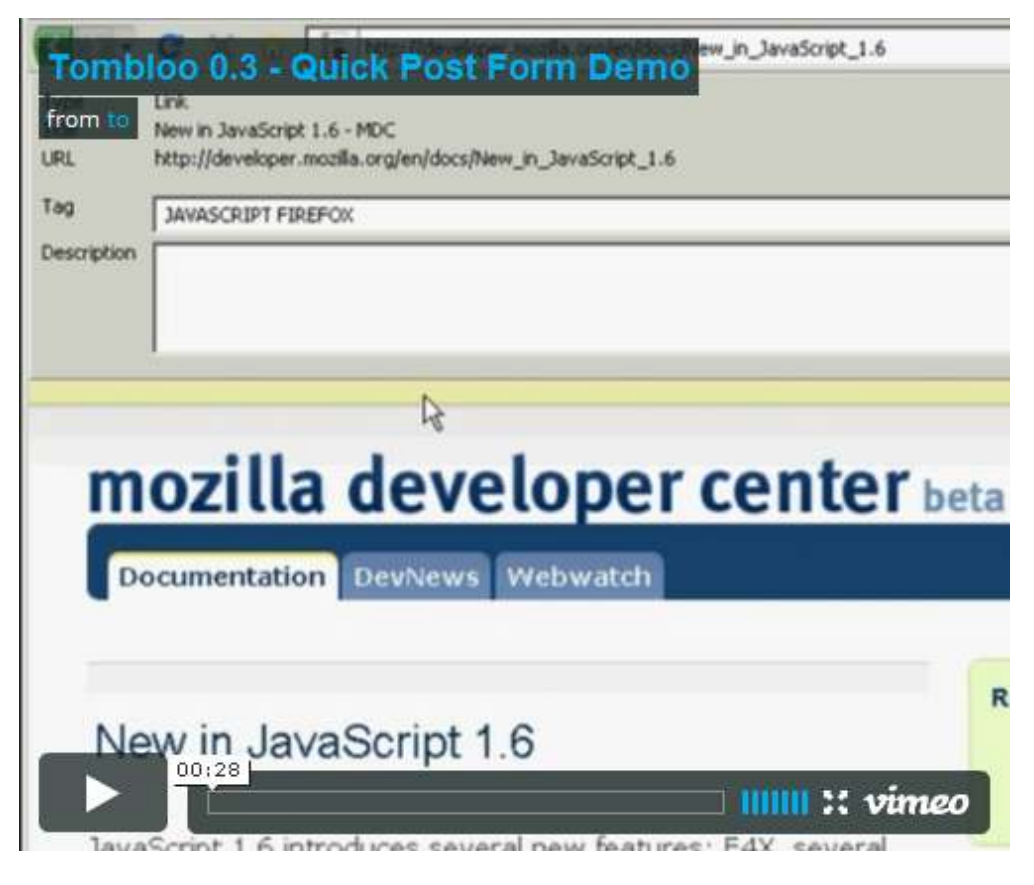

フォーム表示中に、テキストを選択すると、自動的にフォームへペーストされます。 ページを読む前にフォームを表示して、メモや気になる部分を書き写していくように使うこともできま す。

タグの補完は、あいまいな入力に対応しています。 使っているタグのセットにもよりますが、例えば JavaScript というタグなら JS などと入力すれば補 完の候補にあらわれます。

さあ、以上で基本的な使い方はわかりました。

この他にも、Tomblooはいろいろな使い方ができます。 パッチスクリプトをJavaScriptで書いて動作を完全にカスタマイズしてしまうことだってできます。 この先はゆっくりと、あなたなりの便利な使い方を見つけていってください。 もう少し知りたい方は、TIPS をチェックしてください。